## ЭЛЕКТРОННАЯ БИБЛИОТЕКА ДИССЕРТАЦИЙ РГБ КРАТКОЕ РУКОВОДСТВО ПОЛЬЗОВАТЕЛЯ

# 1. Вход в «Систему удаленного просмотра электронной документации в защищенном режиме» или Documents View System (DVS)

Для того чтобы начать использовать систему, необходимо активировать ссылку «Перейти к ЭБД РГБ».

| Система DVS для просмотра документов из Электронной библиотеки РГБ                                                                                                    |                                                                                                    |  |  |  |  |
|----------------------------------------------------------------------------------------------------|----------------------------------------------------------------------------------------------------|--|--|--|--|
| Бход в систему<br>Для начала работы с системой нажмите кнопку "Вход".<br>Произойдет автоматический переход на страницу<br>воризации РГБ, где поребуется ввести имя пользователя<br>и пароль и нажать кнопку "Войти".<br>Вход Восстановление пароля | Приветствуем Вас на стартовой странице системы DVS! DVS (Document View System) - система просмотра электронной документации в защищенном режиме. DVS используется для просмотра полных текстов документов из электронной библиотеки PTБ. Система представляет собой web-приложение и не ребует установки на рабочее место дополнительного обеспечения, достаточно наличия интернет-браузера (Google Chrome, Mozilla Firefox, Internet Explorer, Safari) и проигрывателя Adobe® Flash® Player. C 20 апреля 2011 года всем зарегистрированным читателям Российской бизлетенной библиотеки имеющим действующий читательский билет PTБ) предоставляется уникальная возможность получить удаленный доступ к полным текстам диссертаций и ваторефератов из Электронной библиотеки диссертаций PTБ (ЭБД PTБ), а именю: 6 безвозмездный единоразовый удаленный тестовый доступ к первым 10% от объема каждого текста диссертаций ЭБД PTБ сроком на 7 (семь) дней. возмездный удаленный доступ к полным текстам ЭБД PTБ сроком на 1 (один) календарный год. |  |  |  |  |

Нажимаем кнопку «Вход» в левой части экрана для перехода на страницу авторизации.

Вводим логин и пароль, полученные при регистрации у Администратора (каб. 214 «В»).

| Логин                                                                                                    | i       |
|----------------------------------------------------------------------------------------------------|---------|
| Логином может быть номер читательского билета, адрес<br>электронной почты или номер телефона                           |         |
| Пароль                                                                                                    | i       |
| Забыли пароль?                                                                                                    |         |
| Запомнить меня                                                                                                    |         |
| войти                                                                                                    |         |
| Внимание!                                                                                                    |         |
| Если Вы используете чужой компьютер, не забуды<br>выйти из своего аккаунта, когда закончите работу с<br>сервисами РГБ! | re<br>; |

Система проверит правильность Ваших учетных данных.

#### 2. Поиск документов

#### 2.1 Простой поиск

После авторизации на экране появится текстовое поле «Введите запрос». Поиск документа осуществляется по термам: автор, заглавие, выходные данные, тема, ключевые слова и др.

Для расширения возможностей поиска также используется символ «\*». Им можно заменить часть искомого слова, если Вы не уверены в его написании или Вам необходимо получить все варианты определенного корня слова. К примеру, если Вы введете слово «нефть», то будут показаны только результаты именно с этим словом, если же Вы захотите расширить поиск, то можно задать запрос в виде «нефт\*», в таком случае будут найдены все слова, которые начинаются на «нефт», например: нефтяной или нефтегазовый.

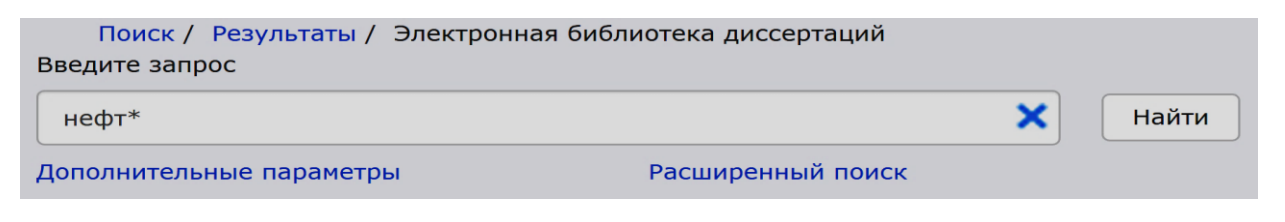

После ввода поискового запроса, необходимо нажать кнопку «Найти». Результаты поиска представлены в виде таблицы.

| Найдено <b>1000</b> записей<br>Страница: <b>1</b> 2 3 4 5 6 7 8 9 10 99 100 Далее |                                  |                                                                                                    |                     |                                             |  |  |
|-----------------------------------------------------------------------------------|----------------------------------|----------------------------------------------------------------------------------------------------|---------------------|---------------------------------------------|--|--|
| N₽                                                                                | Автор                            | Заглавие                                                                                                    | Данные              | Действия                                    |  |  |
| 1.                                                                                | Фурман, Борис<br>Анатольевич;    | Управление зарплатоемкостью строительной продукции в условиях рыночной экономики : На прим.<br><b>нефтегазового</b> стр-ва : диссертация кандидата экономических наук : 08.00.05<br>Количество страниц: 145 с.                                      | Москва :<br>1998    | <ul><li>Описание</li><li>Просмотр</li></ul> |  |  |
| 2.                                                                                | Кудинов, Юрий<br>Сергеевич;      | Формирование инвестиционной стратегии и механизм ее реализации в <b>нефтегазовой</b> отрасли топливно-<br>энергетического комплекса России : Теория и методология : диссертация доктора экономических наук : 08.00.05<br>Количество страниц: 328 с. | Москва :<br>1997    | <ul><li>Описание</li><li>Просмотр</li></ul> |  |  |
| 3.                                                                                | Атаян, Николай<br>Христофорович; | Управление <b>нефтегазовой</b> финансово-промышленной группой : Методол. и метод. орг. экон. аспект : диссертация<br>доктора экономических наук : 08.00.05<br>Количество страниц: 613 с.                                                            | Волгоград :<br>1997 | <ul><li>Описание</li><li>Просмотр</li></ul> |  |  |

Информация о найденных документах выводятся в 4 колонки:

- ✓ Автор (список авторов документа);
- ✓ Заглавие;
- ✓ Данные (дополнительная информация об издании: город, год и т.д.);
- ✓ Действия.

Для просмотра подробного описания документа необходимо нажать на ссылку «Описание».

Ссылка «Просмотр» предоставляет доступ к полнотекстовому просмотру документа.

### 2.2 Расширенный поиск

Активируем ссылку «Расширенный поиск».

| Поиск / Результаты / Электронна<br>Введите запрос | я библиотека диссертаций |   |       |
|---------------------------------------------------|--------------------------|---|-------|
|                                                   |                          | × | Найти |
| <u>Дополнительные параметры</u>                   | Расширенный поиск        |   |       |
|                                                   | $\mathbf{\uparrow}$      |   |       |

Данный вид поиска позволяет найти необходимые документы с помощью комбинации термов:

| место издания      |
|--------------------|
| автор              |
| заглавие           |
| серия              |
| тема               |
| все элементы       |
| год издания        |
| место издания      |
| издательство       |
| код языка          |
| индекс ББК         |
| коллективный автор |
| персоналия         |
| имя лица           |
| код специальности  |
| системный номер    |
| ISBN               |
| ISSN               |
| рег. номер         |

Для каждого из вышеописанных термов есть возможность выбора способа поиска запроса:

| слова          | • |
|----------------|---|
| слова          |   |
| словосочетание |   |
| начинается с   |   |
| дословно       |   |

- ✓ «слова» поисковая система ищет совпадение по слову (для расширения возможностей также используется символ «\*»);
- ✓ «словосочетание» совпадение по словосочетанию;
- ✓ «начинается с» текст запроса начинается с;
- ✓ «дословно» точное совпадение с искомым словом.

| Поиск / Расширенный поиск / Результаты / Электронная библиотека диссертаций                                   |   |                |   |          |  |
|----------------------------------------------------------------------------------------------------|---|----------------|---|----------|--|
| заглавие                                                                                                    | • | слова          | · | бурен*   |  |
| заглавие                                                                                                    | • | слова          | · | скважин* |  |
| заглавие                                                                                                    | • | словосочетание | · |          |  |
| Поиск ведется на пересечении поисковых элементов. Для усечения слов справа используйте символ * Простой поиск |   |                |   |          |  |
| ▶ Дополнительные параметры                                                                                    |   |                |   |          |  |
| Очистить Найти                                                                                                |   |                |   |          |  |
|                                                                                                    |   |                |   |          |  |

После заполнения нужных критериев необходимо нажать кнопку «Найти».

| Найдено <b>345</b> записей<br>Страница: <b>1</b> - 2 - 2 - 4 - 5 - 6 - 7 - 9 - 0 - 10 24 - 25 - Папор |          |                                       |                                                                                                    |                               |                                                |  |  |
|----------------------------------------------------------------------------------------------------|----------|---------------------------------------|----------------------------------------------------------------------------------------------------|-------------------------------|------------------------------------------------|--|--|
|                                                                                                    | Nº<br>Nº | Автор                                 | Заглавие                                                                                                    | Данные                        | Действия                                       |  |  |
|                                                                                                    | 1.       | Мамедов,<br>Фаррух Кара<br>оглы;      | Повышение эффективности спуско-подъемных операций при <b>бурении скважин</b> установкой с гидромеханическим<br>приводом : автореферат дис кандидата технических наук : 05.04.07<br>Количество страниц: 25 с. , ил                                                                                         | Баку :<br>1997                | <ul> <li>Описание</li> <li>Просмотр</li> </ul> |  |  |
|                                                                                                    | 2.       | Ахвердиев,<br>Алекпер<br>Рустам оглы; | Совершенствование технологии и техники проводки наклонных <b>скважин</b> с целью повышения эффективности кустового <b>бурения</b> : автореферат дис кандидата технических наук : 05.15.10<br>Количество страниц: 24 с. , ил                                                                               | Баку :<br>1994                | <ul> <li>Описание</li> <li>Просмотр</li> </ul> |  |  |
|                                                                                                    | 3.       | Талалай,<br>Павел<br>Григорьевич;     | Научно-практические основы эффективной и экологически чистой технологии <b>бурения</b> глубоких <b>скважин</b> в лендниках :<br>автореферат дис доктора технических наук : 25.00.14 Талалай Павел Григорьевич; [Место защиты: СПетерб. гос. гор.<br>ин-т им. Г.В. Плеханова]<br>Количество страниц: 41 с. | Санкт-<br>Петербург<br>: 2007 | <ul> <li>Описание</li> <li>Просмотр</li> </ul> |  |  |

Для просмотра подробного описания документа необходимо нажать на ссылку «Описание».

Ссылка «Просмотр» предоставляет доступ к полнотекстовому просмотру до-кумента.

### 3. Поиск по тексту внутри документа

Поиск по тексту дает возможность найти нужное слово или словосочетание в документе.

Поисковый запрос вводится в элемент управления текстового поля с усечением (без окончания), тогда поиск будет производиться наиболее полно.

Например, нужно найти в диссертации Федосова Р.И. «Разработка и совершенствование гидрогелевых буровых растворов с целью повышения скорости бурения, качества вскрытия продуктовых пластов и снижения стоимости строительства скважин» соленасыщенность. В поисковое поле вводим: «соленасыщен».

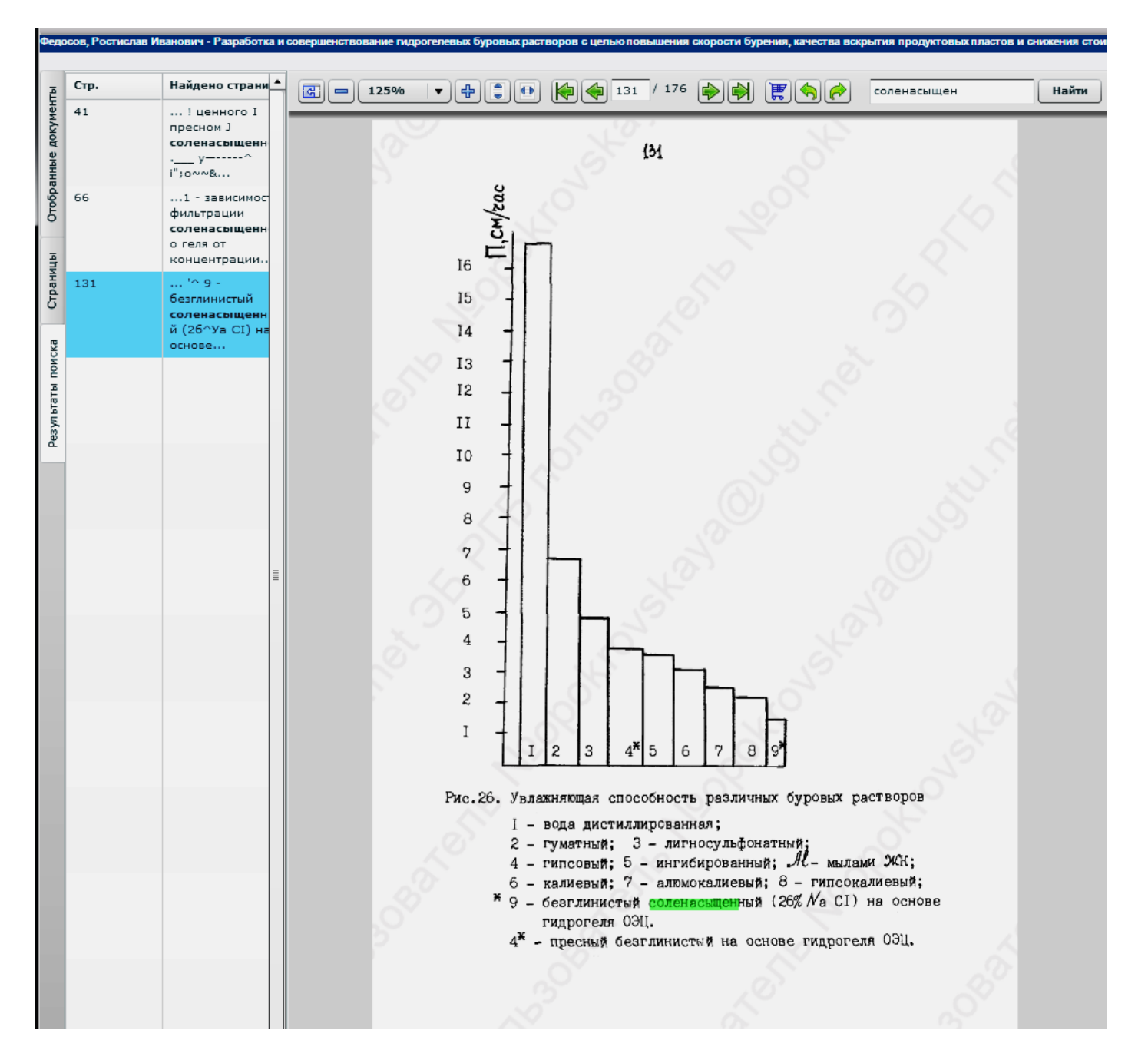

Для начала поиска необходимо нажать кнопку «Найти». Искомый запрос встречается на страницах: 41, 66, 131.

#### 4. Отбор документов для печати

Шаг 1. Нажать на вкладку «Отобранные документы»

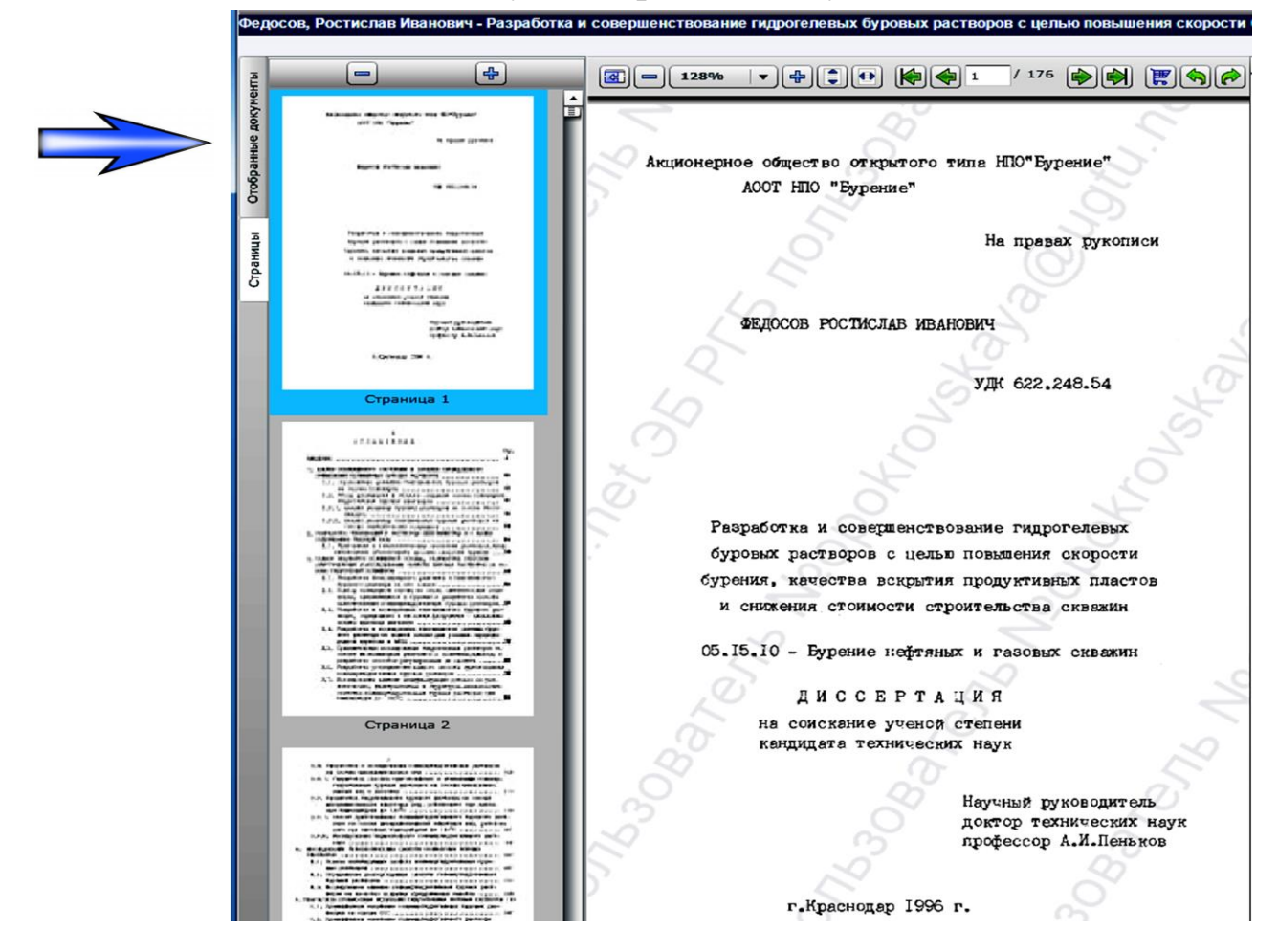

Шаг 2. Выбираем диапазон страниц, либо «Весь документ».

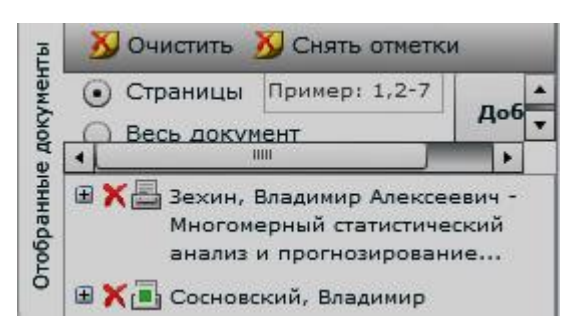

# Печать документов производится в Секторе электронных библиотечных систем каб. 214-216 «В» администратором по устному запросу пользователя.

Для удаления одного документа из корзины необходимо нажать на иконку (×) расположенную напротив выделенного документа.

Для удаления всех документов корзины (очистки корзины), необходимо нажать кнопку «**Очистить**» на панели элементов управления и подтвердить действие в диалоговом окне.

Для завершения работы и выхода из системы необходимо нажать «Выход» в правом верхнем углу страницы.